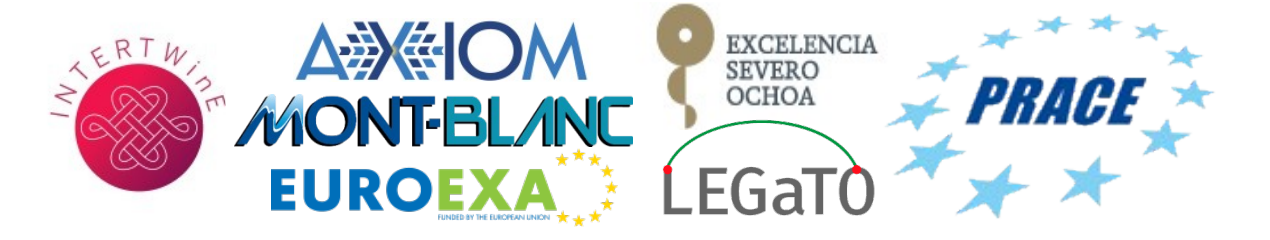

# Tutorial: Installation and Hands-on

OmpSs@FPGA BSC team

November 4<sup>th</sup>, 2018

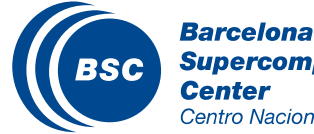

Barcelona Supercomputing Center Centro Nacional de Supercomputación

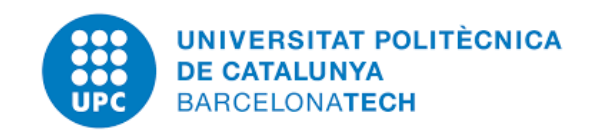

## Outline

#### ( OmpSs@FPGA Ecosystem

- Zynq Support + Hands on Objectives
- Requirenments and Limitations
- Computer and SD setup

#### **(Cross Compilation and Execution**

#### **((** Porting of Applications

- First: OmpSs@SMP
- Second: OmpSs@FPGA

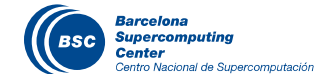

## Outline

#### II OmpSs@FPGA Ecosystem

- Zynq Support + Hands on Objectives
- Requirenments and Limitations
- Computer and SD setup

#### **(Cross Compilation and Execution**

#### **((** Porting of Applications

- First: OmpSs@SMP
- Second: OmpSs@FPGA

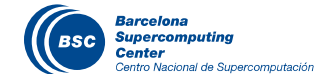

### Easy to program: MxM

#pragma omp target device(fpga) copy\_deps num\_instances(2)
#pragma omp task in([BS]a, [BS]b) inout([BS]c)
void matrix\_multiply(T a[BS][BS], T b[BS][BS], T c[BS][BS]);

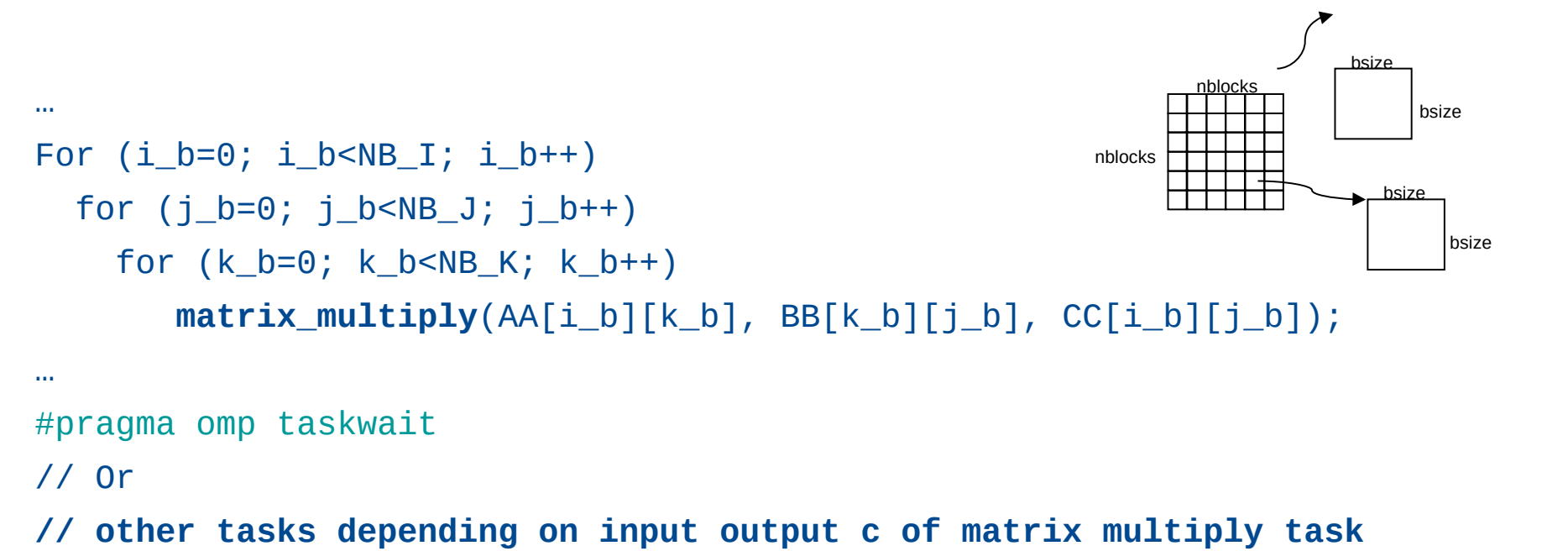

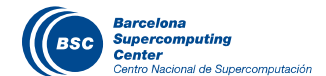

### Easy to program: MxM

```
#pragma omp target device(fpga) copy_deps num_instances(2)
#pragma omp task in([BS]a, [BS]b) inout([BS]c)
void matrix_multiply(T a[BS][BS], T b[BS][BS], T c[BS][BS]);
```

```
#define BS 128
void matrix_multiply(float a[BS][BS], float b[BS][BS], float c[BS][BS])
{
#pragma HLS inline
  int const FACTOR = BS/2;
#pragma HLS array partition variable=a block factor=FACTOR dim=2
#pragma HLS array_partition variable=b block factor=FACTOR dim=1
  // matrix multiplication of a A*B matrix
  for (int ia = 0; ia < BS; ++ia)
    for (int ib = 0; ib < BS; ++ib) {</pre>
                                                                           hsize
#pragma HLS PIPELINE II=1
      float sum = 0;
                                                             nblocks
      for (int id = 0; id < BS; ++id)
                                                                             bsize
        sum += a[ia][id] * b[id][ib];
      c[ia][ib] += sum;
    }
```

bsize

bsize

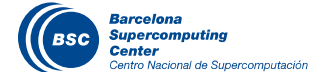

### OmpSs@FPGA Current Limitations

#### ( Limitations

- Global variables and constants should be within an include with name extension .fpga or .fpga.h
- Only C/C++ support, no fortran
- Accelerator task should be call from the same source file
- Only function declarations can be annotated as a fpga task
- All arguments of the function must be of pointer type
- Function memcpy should be avoided from HLS code... or it would be interpreted as Vivado HLS memcpy
- Name and path ... can not contain certain characters (@, etc.)
- FPGA tasks cannot perform system calls, neither calls to the Nanos++ API
- FPGA tasks cannot create other tasks

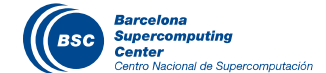

### Easy to program: MxM

#pragma omp target device(fpga) copy\_deps num\_instances(2)
#pragma omp task in([BS]a, [BS]b) inout([BS]c)
void matrix\_multiply(T a[BS][BS], T b[BS][BS], T c[BS][BS]);

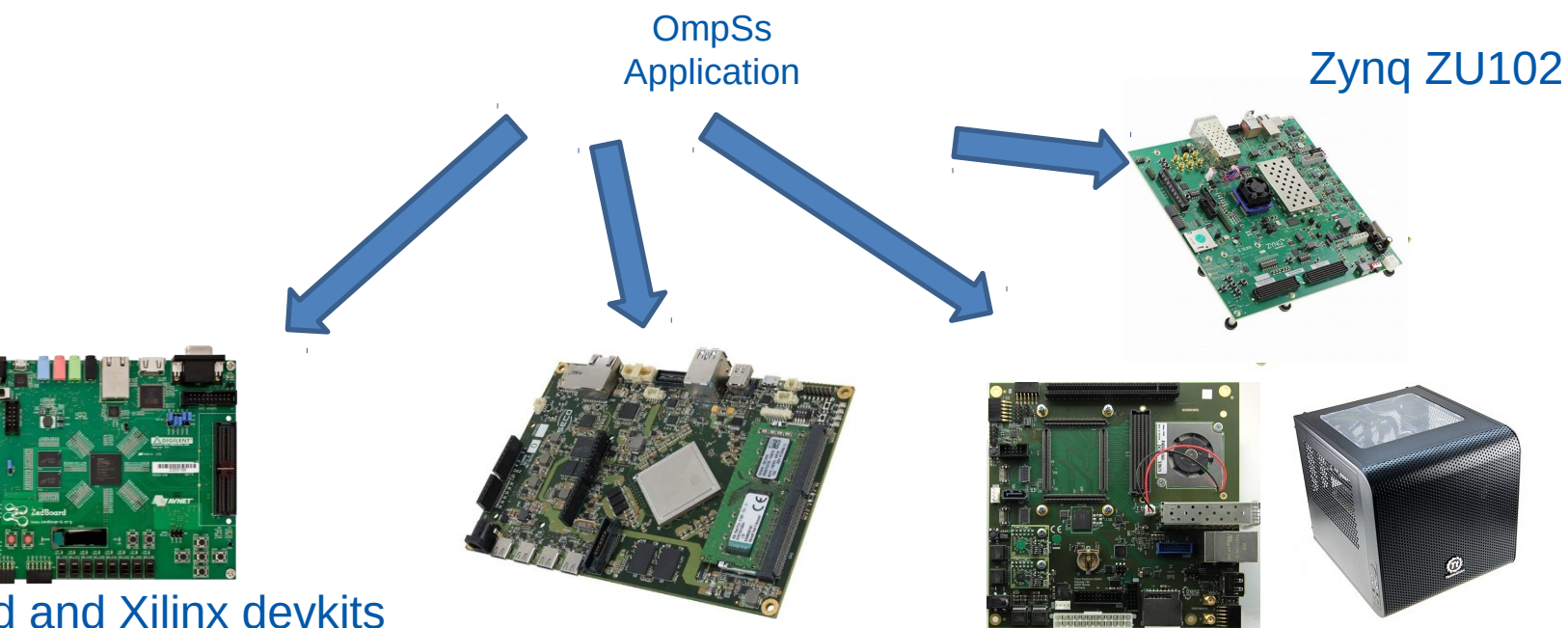

Zedboard and Xilinx devkits XC702 and XC706

2x Cortex-A9 cores + FPGA 32-bit platforms SECO AXIOM Board Zynq U+ XCZU9EG-ES2 Trenz Electronics Zynq U+ TE0808 XCZU9EG-ES1

4x Cortex-A53 cores + FPGA 64-bit platforms

### Easy to program: MxM

#pragma omp target device(fpga) copy\_deps num\_instances(2)
#pragma omp task in([BS]a, [BS]b) inout([BS]c)
void matrix\_multiply(T a[BS][BS], T b[BS][BS], T c[BS][BS]);

- OBJECTIVES:
- Do hands-on with small examples – Faster to test
- Load bitstream while running the system
  - Linux: Ubuntu linaro + petalinux

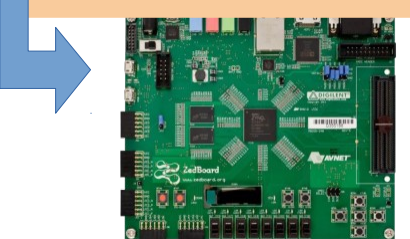

Zedboard 2x Cortex-A9 cores + FPGA 32-bit platforms

Supercomputació

SECO AXIOM Board Zynq U+ XCZU9EG-ES2 Trenz Electronics Zynq U+ TE0808 XCZU9EG-ES1

4x Cortex-A53 cores + FPGA 64-bit platforms

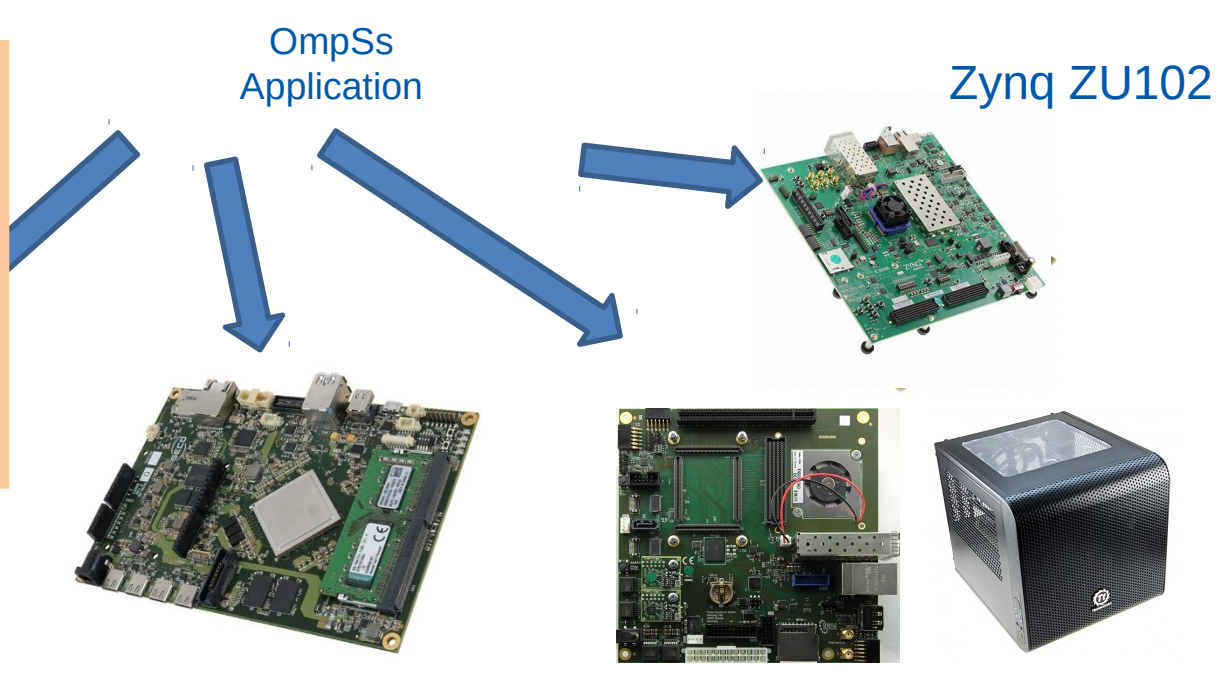

### Easy to program: MxM

#pragma omp target device(fpga) copy\_deps num\_instances(2)
#pragma omp task in([BS]a, [BS]b) inout([BS]c)
void matrix\_multiply(T a[BS][BS], T b[BS][BS], T c[BS][BS]);

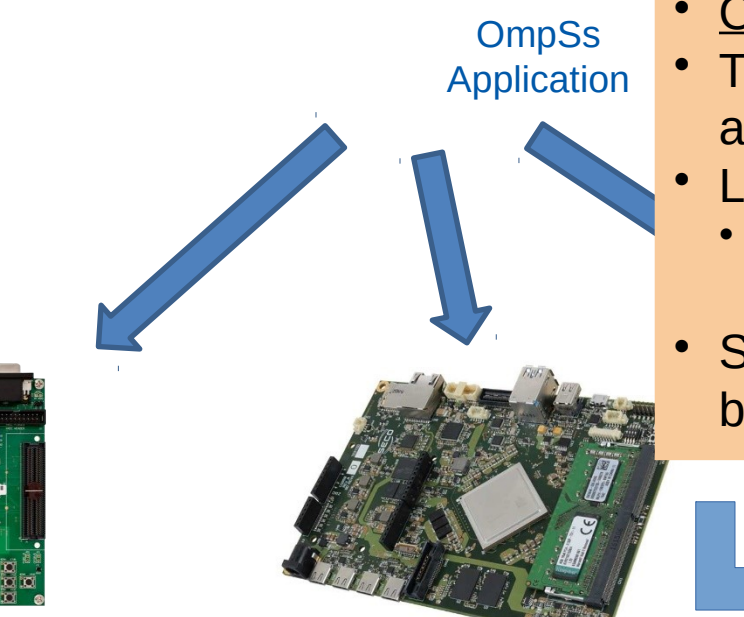

OBJECTIVES

- Test you can cross-compile for a Trenz
- Linux: Ubuntu linaro + petalinux
  - So far: no possible to load a bistream while running...
- Show you how to generate the boot: BOOT.bin + image.ub

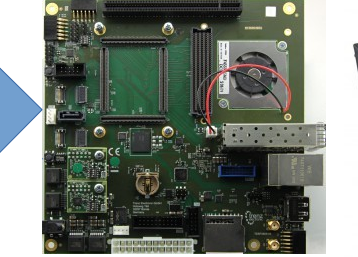

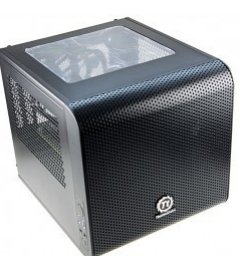

 Trenz Electronics Zynq U+ TE0808 XCZU9EG-ES1
 4x Cortex-A53 cores + FPGA
 64-bit platforms

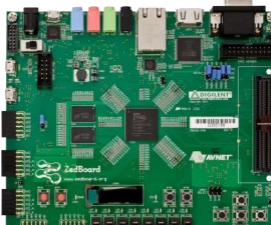

Zedboard and Xilinx devkits XC702 and XC706

2x Cortex-A9 cores + FPGA 32-bit platforms

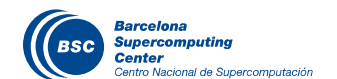

SECO AXIOM Board Zynq U+ XCZU9EG-ES2

## Easy to Compile/Run in Parallel

#### **(Compile:** *fpgacc mercurium alias*

- Without instrumentation
  - cross-compiler-fpgacc –ompss -o program program.c
- With instrumentation
  - cross-compiler-fpgacc ompss –instrument -o program program.c

### (**Run**: *Heterogeneous Execution*

- Without instrumentation
  - ./program input\_args
- With instrumentation
  - NX\_ARGS="--instrumentation=extrae" ./program input\_args

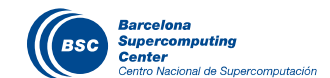

### **Computer and SD setup**

- **((** Computer Cross Compilation
  - **Docker** e.g., https://download.docker.com/linux/static/stable/x86\_64/
- **((** SD structure and Description
- ( Petalinux 2016.3

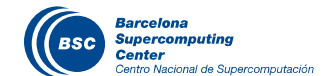

## **Current Requirements**

- **((** Software Requirenments
  - Vivado Full Design Suite
  - Mercurium @ FPGA (Computer: cross-compiling)
    - Back-end Cross compiler (*arm-linux-gnueabihf-, aarch64-linux-gnu-*) gcc,g++,gfortran
    - autoVivado 2016.3 or 2017.3
  - Nanox @ FPGA (/opt/install-arm[64]/nanox/) (SD and Computer: the same)
  - *libxtasks, libxdma* @ FPGA (/opt/install-arm[64]/libxtasks/, /opt/ install-arm[64]/libxdma)) (SD and Computer: the same)
  - **Extrae** @ FPGA (/opt/install-arm[64]/extrae) (SD and Computer: the same)
  - taskmanager and xdma drivers (SD any directory)
- ( Hardware Requirenments:
  - Zynq 7000/Zynq U+

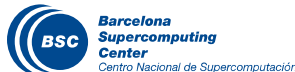

## **Cross Compiling to Zynq**

- **((** *Docker image + Makefile prepared* 
  - Contains:
    - Mercurium (+ autovivado ~ To be updated)
    - Nanox
    - Libxtask, libxdma
    - ✓ Extrae, Paraver
    - ✓ Examples: example-board
      - With environment-auto.sh
    - ✓ Petalinux-prebuilds: petalinux-board
    - Instrumentation files: extrae.xml and .cfg file for paraver
    - ARM gcc cross-compilers
  - Does not contains:
    - ✓ Petalinux, Vivado, Vivado\_HLS

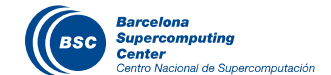

# <u>OmpSs@FPGA</u>:

### **Docker Makefile changes**

- **WARNING:** Petalinux installation directory should be seen from any of the below directories if you want to generate the BOOT.bin and image.ub during the compilation.
- **((** Changes in target run:
  - /home/<username>/ by your home directory in your system
  - /opt/Xilinx/ or /Xilinx/ to the directory where you will find Sdx, SDK or Vivado software in your system

Warning: later, in the environment-auto.sh you may need to change the directory of the vivado and vivado\_hls where it should be done the source of the settings.sh

 /media/ to the directory where you will find your usb media devices

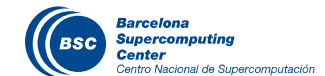

### **<u>OmpSs@FPGA</u>** Docker Container

Docker image and Makefile provided

#### ( TO RUN JUST ONCE:

- Uncompress the image provided (gunzip ompssatfpga.img.gz)
- Load the image (sudo make load)
- docker image load -i ompssatfpga.img
  - <u>OmpSs@FPGA</u> ecosystem, example-zedboard/trenz/zcu102
- Run container (sudo make run) : It creates, starts and attaches a container
- docker run -it -v ... -e DISPLAY=\$(DISPLAY) --network host ompssatfpga/training-2018
  - -v  $\rightarrow$  Vivado binaries, user home at host, other directories
- (( ...
- 🕻 exit
- ( **TO CONTINUE WORKING with container** (sudo make attach)
  - It does (supposing you only have one container running):
    - docker ps -a ; docker start container\_id; docker attach container\_id

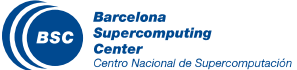

### **Container requires some updates**

### ( Autovivado

• Replace autovivado at home directory with the autovivado.tar.gz provided

#### **((** BOOT.bin generation: Modify environment-auto.sh

export PETALINUX\_BUILD=/home/ubuntu/petalinux-trenz/trenz\_petalinux/ export PETALINUX\_INSTALLATION=TOFILL source \$PETALINUX\_INSTALLATION/settings.sh

#### • Should be replaced by:

export PETALINUX\_BUILD=/home/ubuntu/petalinux-trenz/trenz\_petalinux/ export PETALINUX\_INSTALL=to\_fill\_with\_path\_of\_petalinux\_installation/

#### **((** Access to Vivado: Modify environment-auto.sh

export PATH=\$PATH:/...:/opt/Xilinx/Sdx/2016.3/Vivado/bin/:/opt/Xilinx/Sdx/2016.3/Vivado\_HLS/bin/

#### Instrumentation files: copy task\_name\_and\_fpga.cfg to Instrumentation directory

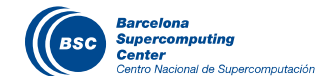

### **SD Structure and Description**

### **((** Copy SD image to your SD card

- Zynq-7000
  - sudo umount /dev/mmcblk0
  - sudo dd if=zedboard.img of=/dev/mmcblk0 bs=4M
- ZU
  - sudo umount /dev/mmcblk0
  - sudo dd if=trenz.img of=/dev/mmcblk0 bs=4M

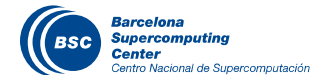

## Outline

#### ( OmpSs@FPGA Ecosystem

- Zynq Support + Hands on Objectives
- Requirenments and Limitations
- Computer and SD setup

#### **(Cross Compilation and Execution**

#### (( OmpSs@FPGA Advanced

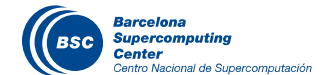

### **Cross Compiling and Execution**

- **((** Docker Cross Compilation
- **((** Boot and application setup
- **((** Execute on Board

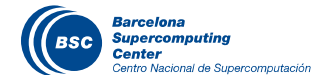

## **Cross Compiling**

#### ( Docker (make attach) Cross Compilation

- We have provided you with a example directory with a sample vector mult code to compile within the docker container:
  - For zedboard:
    - cd example-zedboard
  - For trenz:
    - cd example-trenz
  - For zcu102:
    - cd example-zcu102
- Edit Makefile to see what is inside

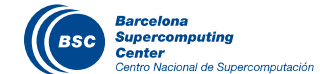

## **Complete Environment (Zynq-7000)**

#### **((** Example of environment-auto.sh

- export CROSS\_COMPILE=arm-linux-gnueabihf-
- export PATH=\$PATH:/home/ubuntu/autoVivado/scripts
- export PATH=\$PATH:/opt/mcxx-arm/bin/:/pathto/Vivado/2016.3/bin/:/pathto/Vivado\_ HLS/2016.3/bin/
- export PETALINUX\_BUILD=/home/ubuntu/petalinux-zedboard/Avnet-Digilent-ZedBoard-2016.3
- export PETALINUX\_INSTALL=...

### ( Then run:

source environment-auto.sh

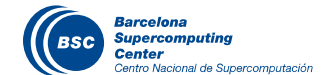

### **Complete Environment (ZU+ trenz)**

#### ( Example of environment-auto.sh

export CROSS\_COMPILE=aarch64-linx-gnu-

export PATH=/home/ubuntu/autoVivado/scripts/:\$PATH

export PATH=\$PATH:/opt/mcxx-arm64/bin/:/pathto/Vivado/2016.3/bin/:/pathto/ Vivado\_HLS/2016.3/bin/

export PETALINUX\_BUILD=/home/ubuntu/petalinux-trenz/trenz\_petalinux/ export PETALINUX\_INSTALL=TOFILL

#### ( Then run:

source environment-auto.sh

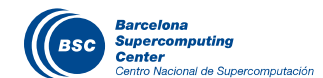

## **Complete Environment (ZU+ zcu102)**

#### ( Example of environment-auto.sh

export CROSS\_COMPILE=aarch64-linx-gnu-

export PATH=/home/ubuntu/autoVivado/scripts/:\$PATH

export PATH=\$PATH:/opt/mcxx-arm64/bin/:/pathto/Vivado/2017.3/bin/:/pathto/ Vivado\_HLS/2017.3/bin/

export PETALINUX\_BUILD=/home/ubuntu/petalinux-zcu102/euroexa-project/ export PETALINUX\_INSTALL=TOFILL

#### ( Then run:

source environment-auto.sh

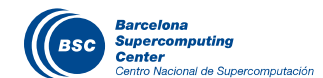

# BSC

## **Cross Compiling Details**

- Few Details on the steps to compile and run
  - Compile: use fpgacc
    - cross-compile-fpgacc --ompss -o program program.c
    - cross-compile-fpgacc --ompss --instrumentation -o program program.c
    - <u>Details:</u>
      - <u>Compiling options:</u>

--variable=bitstream\_generation:ON

• Linking options:

<u>--Wf,"--board=\$(BOARD\_NAME),--clock=100,--</u> <u>hardware\_instrumentation,--task\_manager,--to\_step=boot"\*</u>

--Wf,"-v,--name=vivado\_project\_name,--dir=\$(VIVADO\_WORKSPACE)"

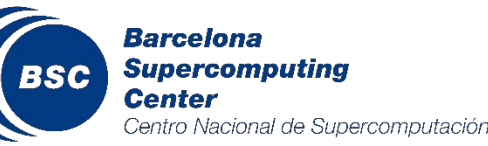

\* --to\_step=boot is not necessary for the zynq7000 (zedboard)

### **Cross Compiling Details**

usage: autoVivado [-h] -b BOARD -n NAME [-c CLOCK] [-d DIR] [--from\_step FROM\_STEP] [--to\_step TO\_STEP] [--hardware\_instrumentation] [--task\_manager] [--task\_batch] [--IP\_cache\_location IP\_CACHE\_LOCATION] [--disable\_IP\_caching] [--enable\_DMA] [--intercon\_opt INTERCON\_OPT] [-v]

[--disable utilization check]

optional arguments:

-b BOARD, --board BOARD board model. Supported boards for Vivado 2016.3: axiom, axiom\_nic, ikergune, trenz, zedboard, zyng702, zyng706 -n NAME, --name NAME project name -c CLOCK, --clock CLOCK FPGA clock frequency in MHz (def: '100') -d DIR, --dir DIR path where the project directory tree will be created (def: './') --from step FROM STEP initial compilation step. Compilation steps: HLS, design, synthesis, implementation, bitstream, boot (def: 'HLS') --to\_step TO\_STEP final compilation step. Compilation steps: HLS, design, synthesis, implementation, bitstream, boot (def: 'bitstream') --hardware\_instrumentation adds hardware support for hardware instrumentation adds hardware support for Task Manager --task manager --task batch adds hardware support for Task Batch --IP cache location IP CACHE LOCATION path where the IP cache will be located (def: '<autoVivado>/Vivado/IP cache/') --disable IP caching disables IP caching. Significantly increases compilation time --enable DMA enables DMAs for synchronous communication. Increases FPGA utilization --intercon opt INTERCON OPT AXI interconnect optimization strategy: Minimize 'area' or maximize 'performance' (def: 'area') -v. --verbose prints Vivado messages --disable utilization check disables resources utilization check during HLS generation

Barcelona Supercomputing Center Centro Nacional de Supercomputación

## **Cross Compiling for ZU: Let's go**

- ( *Run:* source environment-auto.sh
- Content of the second second secon
- ( Try to compile
  - make vector\_mult\_smp\_blocking\_multiple\_acc\_trenz
  - Or
  - make vector\_mult\_smp\_blocking\_multiple\_acc\_zcu102

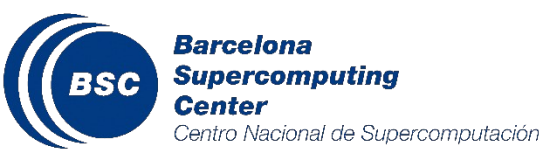

## **Cross Compiling for Zynq-7000: Let's go**

#### ( *Run:* source environment-auto.sh

#### **((** Edit Makefile and see the targets and compilation flags

• The same :-)

### ( Try to compile:

- 1) make vector\_mult\_smp or
- 2) make vector\_mult\_smp\_blocking\_multiple\_acc\_zedboard

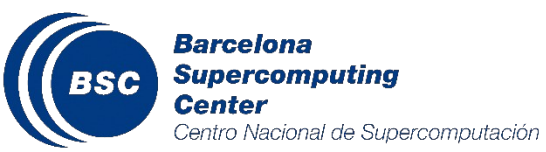

## **BOOT and Application setup**

### 【 Zynq 7000

- BOOT:
  - Nothing to be done, already setup
  - We can donwload bitstream while running the linux system
- Application
  - Copy bitstream, SMP binary and config file (xtasks.config)

### Zynq Ultrascale+

- BOOT:
  - Petalinux 2016.3 (trenz bsp) or 2017.3
    - Installation and BOOT.bin and image.ub generation
    - Copy them to boot partition (generated in the vivado\_project)
- Application:
  - Bistream is already within the BOOT.bin. Copy SMP binary and config file (xtasks.config)

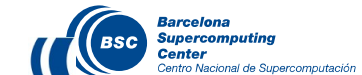

## Application setup and connect to the Board

- Copy (cp or scp) to /home/ubuntu/examples/ (rootfs partition)
  - Program SMP OmpSs binary
  - vivado\_project/Program.xtasks.config : indicates the number of accelerators and instances
  - Case Zynq-7000: vivado\_project/Program\_vivado/Program.bin bitstream

#### ( Insert SD to your board and Boot it

### (Connect to:

- First option: SSH:
  - ssh -X ubuntu@192.168.1.10
  - (password: ubuntu)
- *Minicom:* minicom -D /dev/ttyACM0
  - (ACM0, this is zero, or ttyUSB0) + login ubuntu (pass:ubuntu)

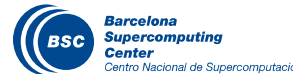

## **Boot setup for ZU**

### ( Zynq Ultrascale+

- Edit environment-auto.sh
  - export PETALINUX\_INSTALL=path to the petalinux 2016.3 installation
  - PETALINUX\_BUILD points to an configured petalinux kernel for the target board
- Makefile
  - Warning:
    - Add -L/opt/install-arm/libxtasks/lib -lxtasks to Makefile
  - --to\_step especify that we want to generate the BOOT.bin and image.ub
- Warning: /home/ubuntu/petalinux-directory/directory (if necessary)
  - petalinux-build -x distclean
  - petalinux-config // Press exit
- petalinux-config -c kernel // Press exit

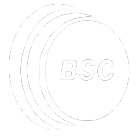

## **Execution Details**

- Few details on the steps to compile and run
  - Load (insmod) drivers
    - sudo insmod /opt/modules/xdma.ko
    - sudo insmod /opt/modules/taskmanager.ko
  - Loading Bitstream: it is already loaded in the FPGA, However....
    - Zynq 7000 : Can be loaded in hot
    - Trenz: Generate BOOT.bin and image.ub
    - ZCU102: Work in progress... in hot too
  - Then Run the program ....

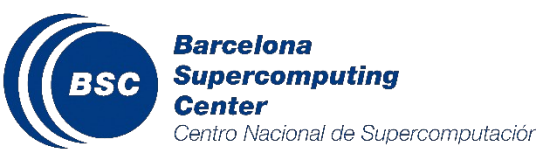

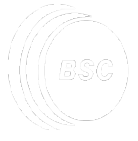

## **Execution Details**

- Few details on the steps to compile and run
  - Zynq: Run Program: ./program <input arguments>
  - Zynq: Run w/ instrumentation + Paraver
    - export EXTRAE\_CONFIG\_FILE=extrae.xml
    - NX\_ARGS="--instrumentation=extrae" ./program <input>
    - Details:
      - export EXTRAE\_CONFIG\_FILE="extrae.xml"
  - Container: Run wxparaver file.prv
    - Copy .prv, .pcf, .row from Zynq to Container
    - Configuration file:
      - Instrumentation directory at docker: task\_name\_and\_fpga.cfg

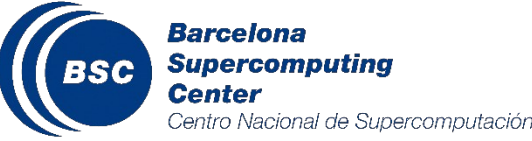

# OmpSs@FPGA Tutorial: Installation and Hands-on

OmpSs@FPGA BSC team

November 2018

### Petalinux 2016.3 installation

((Zynq Ultrascale+ (from Trenz bsp)

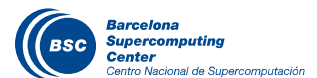

## Petalinux 2016.3 installation (I/III)

### **((** Run:

- ./petalinux-v2016.3-final-installer.run
  - Be sure that you are NOT in a console with the Xilinx environment
- cd petalinux-directory
- source settings.sh
- Copy the bsp file in USB/ZU/bsp/ to any place in your computer and then generate the kernel
  - There are two stages
    - 1) Steps run just once and are useful to configure the baseline kernels files
    - 2) [Temporally] Steps done for each new application to be accelerated

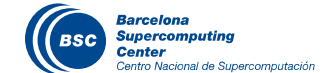

## Petalinux 2016.3 installation (II/III)

### • Run just ONCE:

1) Unpack the bsp provided in USB/ZU/bsp/

- petalinux-create -t project -s <path to petalinux bsp>
- cd petalinux-bsp-project
- 2) petalinux-config
- 3) Activate and increase CMA
  - petalinux-config -c kernel

Then Device\_Drivers/Generic Driver Options/ Size in Megabytes  $\rightarrow$  512

- 4) Build kernel
  - petalinux-build

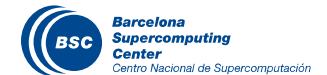

## Petalinux 2016.3 installation (III/III)

- Run each application is accelerated (after each new hw): :
  - 1) Import hdf into petalinux project
    - petalinux-config --get-hw-description <path to application hdf file>
  - 2) Add missing nodes to device tree
    - Edit the file ./subsystems/linux/configs/device-tree/pl.dtsi according to next sections

```
misc_clk_0: misc_clk_0 {
    compatible = "fixed-clock";
    #clock-cells = <0>;
    clock-frequency = <100>;
};

xdma@0 {
    compatible = "xdma,xdma_acc";
    instrument-timer = <&Hardware_Instrumentation_BRAM_Ctrl>;
};
```

3) Build the linux system

- petalinux-build
- 4) Create boot.bin file
  - petalinux-package --force --boot --fsbl images/linux/zynqmp\_fsbl.elf --fpga <path to application bit file> --u-boot images/linux/u-boot.elf
  - cp BOOT.BIN images/linux/image.ub <path to boot partition>

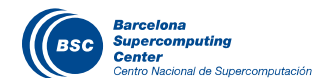

### Petalinux 2016.3 installation

# **(**ZCU102 (from scratch)

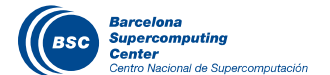

## Petalinux 2016.3 installation (I/IV)

### **((** Run:

- ./petalinux-v2016.3-final-installer.run
  - Be sure that you are NOT in a console with the Xilinx environment
- cd petalinux-directory
- source settings.sh

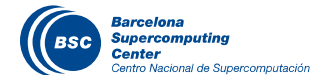

## Petalinux 2016.3 installation (II/IV)

### • Run just ONCE:

1) Create project

- petalinux-create -t project --template zynqMP --name project\_name
- cd project\_name
- Keep PWD for step 3
- 2) Copy hdf to a directory, for instance:
  - cd hw-description/ ; mkdir project\_name; cd project\_name
  - cp path-to-hdf/project\_name.hdf .
- 3) Kernel configuration from hdf
  - petalinux-config --get-hw-description -p path-Step-1 Only change: Image Packaging Configuration: choose SD in : Root filesystem type (SD card) ---> SD ... unset: [] Copy final images to tftpboot
- 4) Activate and increase CMA
  - cd ../../
  - petalinux-config -c kernel

Then Device\_Drivers/Generic Driver Options/ Size in Megabytes  $\rightarrow$  512

- 5) Build kernel
  - petalinux-build

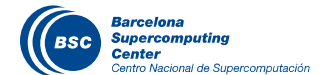

## Petalinux 2016.3 installation (III/IV)

Run each application is accelerated (after each new hw): :

1) Import hdf into petalinux project

- petalinux-config --get-hw-description <path to application hdf file>
- 2) Add missing nodes to device tree

BSC

tro Nacional de Supercomputaciór

 Edit file ./subsystems/linux/configs/device-tree/pl.dtsi according to next sections, after "Task\_Manager\_Task\_Manager\_rst"

```
misc_clk_0: misc_clk_0 {
  compatible = "fixed-clock";
  #clock-cells = <0>;
  clock-frequency = <100>;
};
```

 Edit file ./subsystems/linux/configs/device-tree/system-top.dts, after /include/ "zynqmp-clk.dtsi"

```
&gem3 {
    phy-handle = <&phyc>;
    phy@c {
        reg = <0xc>;
        ti,rx-internal-delay = <0x8>;
        ti,tx-internal-delay = <0xa>;
        ti,tfio-depth = <0x1>;
    };
    /* Cleanup from RevA */
    /delete-node/ phy@21;
    };
```

## Petalinux 2016.3 installation (IV/IV)

- Run each application is accelerated (after each new hw): :
  - 1) Build the linux system
    - petalinux-build
  - 2) Create boot.bin file
    - petalinux-package --force --boot --fsbl images/linux/zynqmp\_fsbl.elf --fpga <path to application bit file> --u-boot images/linux/u-boot.elf
    - cp BOOT.BIN images/linux/image.ub <path to boot partition>
  - 3) Copy BOOT.BIN + image.ub to BOOT partition

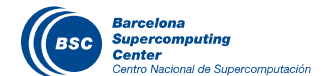